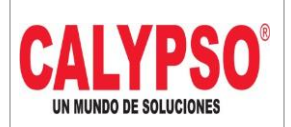

CADENA DE COMERCIALIZACIÓN CALYPSO

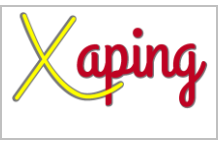

PRIVADO

# **INSTRUCTIVO**

# CONSULTA REPOSITORIO DE FACTURAS DE COMPRA EN ONE DRIVE

| Rev. No. | MODIFICACION EFECTUADA | FECHA        |
|----------|------------------------|--------------|
| 0        | Versión inicial        | (04/09/2020) |
|          |                        |              |

| ELABORÓ                      | REVISÓ                       | APROBÓ                       |
|------------------------------|------------------------------|------------------------------|
| Diana Marcela Castro – Líder | Aleida Cardozo Castiblanco – | Diana Marcela Castro – Líder |
| Funcional                    | Líder Funcional              | Funcional                    |

## TABLA DE CONTENIDO

| Ι. | OBIETIVO                 | 2 |
|----|--------------------------|---|
| 2. | ALCANCE                  | 2 |
| 3. | DEFINICIONES.            | 2 |
| 4. | CONTENIDO                | 2 |
| 5. | DOCUMENTOS DE REFERENCIA | 4 |
| 6. | ANEXOS                   | 4 |

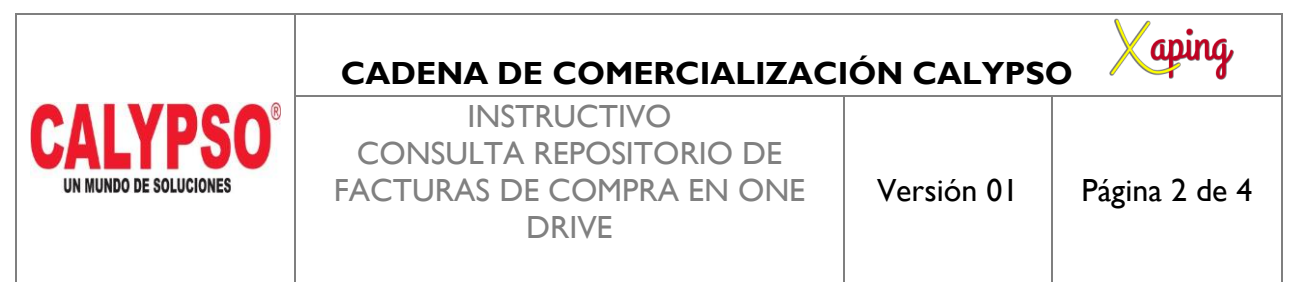

PRIVADO

### I. OBJETIVO

Definir los pasos para realizar la consulta desde OneDrive de los PDF de facturas de compra

#### 2. ALCANCE

Inicia con el ingreso al enlace de OneDrive y finaliza con la búsqueda de la factura requerida

### 3. **DEFINICIONES.**

Las facturas de proveedores que se encuentran en el enlace de OneDrive corresponden a documentos de más de 6 meses de antigüedad y que ya no se encuentran en el servidor de SAP

### CONTENIDO

Ingresar al siguiente enlace:

<u>https://proquinal-</u> <u>my.sharepoint.com/:f:/g/personal/recepcion\_facturas\_orgcalypso\_com/EgKXoCWDQPRAnhm2RXhuxn0B</u> <u>WLRjEfh-ZnxJzaVROyVvGg?e=LOZXKp</u>

En el campo Escriba la contraseña, se debe digitar la siguiente clave: F4ctura5+Sap

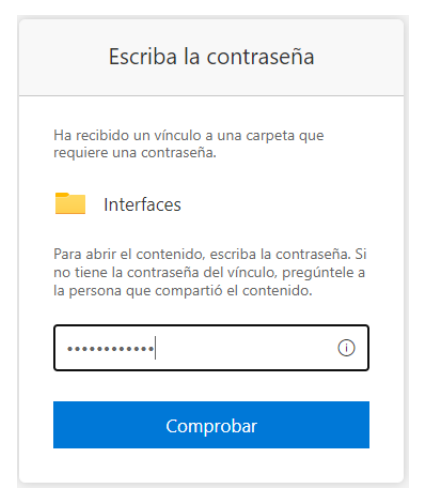

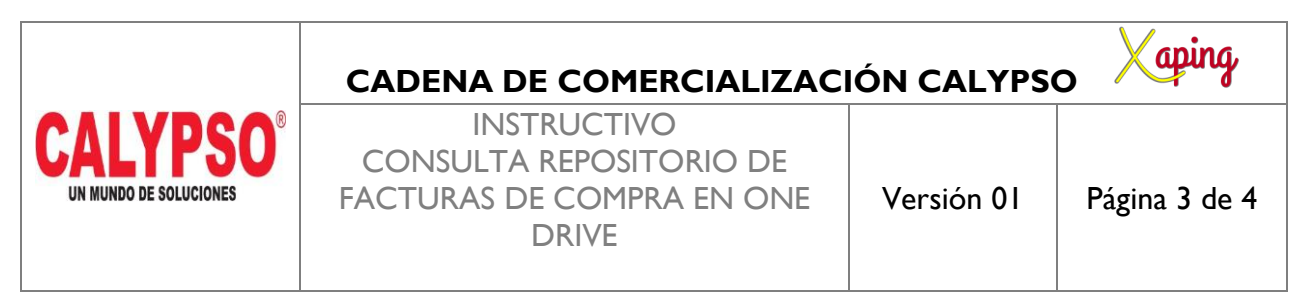

PRIVADO

Seleccionar la opción Comprobar, el sistema muestra las dos carpetas de la compañía

|                       | OneDrive  |               |                   |                           |                       |                           |
|-----------------------|-----------|---------------|-------------------|---------------------------|-----------------------|---------------------------|
| $\overline{\uparrow}$ | Descargar |               |                   |                           |                       |                           |
| A                     | rchivos > | Interfaces    |                   |                           |                       |                           |
|                       | D         | Nombre $\vee$ | Modificado $\vee$ | Modificado por $\vee$     | Tamaño de arch $\vee$ | Compartir                 |
|                       | R         | BAR           | 10 de julio       | Recepcion Facturas Orgcal | 9615 elementos        | ۹ <sup>۹</sup> Compartido |
|                       | R         | CCS           | 10 de julio       | Recepcion Facturas Orgcal | 35887 elementos       | <sup>ନ୍ଦ</sup> Compartido |

Al ingresar a una de las carpetas mostrara los PDF de las facturas con antigüedad superior a seis meses las cuales ya no se encuentran en el servidor de SAP

|    | OneDrive    | 1                               |                   |                           |                       |                           |
|----|-------------|---------------------------------|-------------------|---------------------------|-----------------------|---------------------------|
| ⊻  | Descargar   |                                 |                   |                           |                       |                           |
| Ar | rchivos >   | Interfaces > CCS g <sup>8</sup> |                   |                           |                       |                           |
|    | Ľ           | Nombre $\vee$                   | Modificado $\vee$ | Modificado por $\vee$     | Tamaño de arch $\vee$ | Compartir                 |
|    |             | ESP48920.pdf                    | 30/11/2019        | Recepcion Facturas Orgcal | 52,1 KB               | я <sup>q</sup> Compartido |
|    | <b>••</b> • | ESP48944.pdf                    | 30/11/2019        | Recepcion Facturas Orgcal | 48,9 KB               | ศ <sup>ุ</sup> Compartido |
|    | <b>_</b>    | 5.pdf                           | 30/11/2019        | Recepcion Facturas Orgcal | 15,8 KB               | ศ <sup>ุ</sup> Compartido |
|    | -           | l120775.pdf                     | 30/11/2019        | Recepcion Facturas Orgcal | 971 KB                | ศ <sup>ุ</sup> Compartido |
|    | , D         | ESP48941.pdf                    | 30/11/2019        | Recepcion Facturas Orgcal | 20,6 KB               | ศ <sup>ุ</sup> Compartido |
|    | <b>.</b>    | ESP48959.pdf                    | 30/11/2019        | Recepcion Facturas Orgcal | 372 KB                | ศ <sup>ุ</sup> Compartido |
|    |             | ESP48954pdf                     | 30/11/2019        | Recepcion Facturas Orgcal | 342 KB                | <sup>R</sup> Compartido   |

|                                                | CADENA DE COMERCIALIZAC                                                      | IÓN CALYPS | o Xaping      |
|------------------------------------------------|------------------------------------------------------------------------------|------------|---------------|
| CALYPSO <sup>®</sup><br>un mundo de soluciones | INSTRUCTIVO<br>CONSULTA REPOSITORIO DE<br>FACTURAS DE COMPRA EN ONE<br>DRIVE | Versión 01 | Página 4 de 4 |

PRIVADO

# 4. DOCUMENTOS DE REFERENCIA

No aplica.

## 5. ANEXOS

No Aplica.